## <u>Steps to update Mobile Number, E-mail, Aadhaar</u> <u>Number in CGHS Database</u>

There are 2 ways to update the mobile number of a beneficiary:

- 1. By Beneficiary Login When beneficiary has registered as well as new mobile number.
- 2. By CMO In-Charge When beneficiary has not registered mobile number yet or does not have registered mobile number.

## Case-I: Steps to update mobile number by Beneficiary Login:

<u>Step 1</u>: Click on the link 'Beneficiary login' on cghs.nic.in

The following screen appears

| BENEFICIARY SIGN IN             |                                               |  |  |  |
|---------------------------------|-----------------------------------------------|--|--|--|
| Personnel Details O Card Status |                                               |  |  |  |
| Beneficiary Id*: :              |                                               |  |  |  |
| Password*:                      |                                               |  |  |  |
|                                 | Sign In Forgot Password Home Back <b>He1p</b> |  |  |  |

<u>Step 2</u>: Enter the beneficiary id of any of the family members and the password in the screen shown above

If a beneficiary doesn't have the password, click on the option 'Generate Password'

The following screen will appear

| PLEASE ENTER CARD HOLDER'S DETAILS TO REGISTER |           |  |  |
|------------------------------------------------|-----------|--|--|
| Beneficiary Id* :                              |           |  |  |
| Date Of Birth* :                               |           |  |  |
| Mobile Number* :                               |           |  |  |
|                                                |           |  |  |
|                                                |           |  |  |
| Register                                       | Home Back |  |  |

Enter the beneficiary id of main card holder, date of birth and mobile no. that exists in the CGHS database and click on Register button.

OTP is sent to the registered mobile no.

| The Password has been sent to Card Holder's Mobile No** | *****334 |
|---------------------------------------------------------|----------|
|                                                         | ж        |

<u>Step 3:</u> The beneficiary can then enter beneficiary id and password on screen shown in step 1 to print plastic cards of family members or update mobile number, email, Aadhaar Number or view medicine history etc.

Click on relevant option like 'Update Mobile No'.

| View Info | Track Claim Status | Change Password | Jpla                               | te Mohile I  | No Ipdate Aa      | Chear No        | Beneficiar                         | y Medi     | ical History   |            |            |                    |  |
|-----------|--------------------|-----------------|------------------------------------|--------------|-------------------|-----------------|------------------------------------|------------|----------------|------------|------------|--------------------|--|
|           |                    |                 | BENEFICIARY DE                     |              |                   |                 | RY DETAILS                         |            |                |            | PHOTO      |                    |  |
|           |                    |                 | Card No. :                         |              |                   |                 | 180634                             |            |                |            |            |                    |  |
|           |                    |                 | Card Type :                        |              |                   |                 |                                    |            |                |            |            |                    |  |
|           |                    |                 | Wellness Centre :<br>Entitlement : |              |                   | VII             | VIRTUAL DISPENSARY(999)<br>Private |            |                |            |            |                    |  |
|           |                    |                 |                                    |              |                   | Priv            |                                    |            |                |            |            |                    |  |
|           |                    |                 |                                    |              | Card Valid Upto : |                 |                                    | 31/12/2019 |                |            |            |                    |  |
|           |                    | Name :          |                                    |              | Raj               | Raj Kumar Joshi |                                    |            |                |            |            |                    |  |
|           |                    | Date o          | ate of Isuwe :                     |              | 201               | 2015-04-03      |                                    |            |                |            |            |                    |  |
|           |                    |                 | Addre                              | ss ;         |                   | Fist<br>108     | Floor<br>AMVIHARR                  | e          |                |            | 7          |                    |  |
|           |                    |                 | Place :                            |              |                   | E 3             | 2                                  |            |                |            |            |                    |  |
|           |                    |                 | City :                             |              |                   |                 | DELHI/NCR                          |            |                |            |            |                    |  |
|           |                    |                 | Pin Number :                       |              | 110               | 110092          |                                    |            |                |            |            |                    |  |
|           |                    | Phone Number :  |                                    |              | 433               | 432324324       |                                    |            |                |            |            |                    |  |
|           |                    |                 | Mobile Number :                    |              |                   | 88.             | 8826374334                         |            |                |            |            |                    |  |
|           | _                  |                 |                                    |              |                   | FAMILY          | DETAILS                            |            |                |            |            |                    |  |
|           |                    |                 | SI<br>No.                          | Name         | Date Of Birth     | Reliation       | n Ben id                           | Sex        | Blood<br>Group | Mobile     | Photo      | Print CGHS<br>Card |  |
|           |                    |                 | 1                                  | Raj<br>Kumar | 1972-01-01        | 36.0            | 1058503                            | м          | 0+             | 8826374334 | View Photo | Print Card         |  |

Step 4: The desired screen is displayed for updating the mobile no

| MOBILE UPDATION        |           |  |  |  |  |
|------------------------|-----------|--|--|--|--|
| Select Beneficiary Id: | 1058503 ~ |  |  |  |  |
| Mobile No. :           |           |  |  |  |  |
| Update                 | Reset     |  |  |  |  |

<u>Step 5:</u> Enter the mobile numbers of the self/dependents and click on submit button.

## <u>Case-II: Step to update Mobile Number if already not registered or registered</u> mobile is not with beneficiary

In case the mobile number of a beneficiary is not available in CGHS database or does not have already registered mobile number, in such cases the beneficiary has to approach the CMO In-Charge of respective wellness centre with his/her mobile.

The CMO In-Charge will update the mobile against the beneficiary id. An OTP will be received on beneficiary's mobile number that will be communicated to CMO In-Charge to finally update the mobile no. of the beneficiary